## Aggiornamento SPiD 0.4 (10/1/2018 - drupal 7)

- Scaricare l'<u>archivio compresso</u>.
- Decomprimerlo in una cartella locale, per es. sul Desktop.
- Inviare il contenuto del file sul sito via ftp, facendo molta attenzione a non cambiare il nome esistente della cartella principale del modulo:

| Sito locale: %252FScaricati%252Fdrupal-spid-0.4.zip/drupal-spid-0.4/ 💌                    |                     |     | Sito remoto: //home/drupal/public_htm                             | nl/sites/all/modules/spid-pasw 💌 |
|-------------------------------------------------------------------------------------------|---------------------|-----|-------------------------------------------------------------------|----------------------------------|
| dconf     gyfs     J archive:host=file%253A%252F%252F%252Fhome%252F     J drupal-spid-0.4 |                     |     | <pre>3 select_or_other 3 serialpasw 3 site_map 4 spid-pasw </pre> |                                  |
| Nome file A                                                                               | Dimensio Tipo file  | Ult | Nome file A                                                       | Dimensione file Tipo fi          |
| <b>¥</b>                                                                                  |                     |     | 🎽                                                                 |                                  |
| 🍺 js                                                                                      | Cartella            | 12/ | 🍺 js                                                              | Cartell                          |
| 🍺 metadata                                                                                | Cartella            | 12/ | ; 🝺 metadata                                                      | Cartel                           |
| 🍺 translations                                                                            | Cartella            | 12/ | 🝺 translations                                                    | Cartel                           |
| 🍺 vendor                                                                                  | Cartella            | 12/ | 🝺 vendor                                                          | Cartel                           |
| LICENSE.txt                                                                               | 18,5 KB txt-file    | 12/ | LICENSE.txt                                                       | 18,5 KB txt-file                 |
| README.md                                                                                 | 1,8 KB md-file      | 12/ | README.md                                                         | 1,8 KB md-file                   |
| README.original.txt                                                                       | 2,1 KB txt-file     | 12/ | README.original.txt                                               | 2,1 KB txt-file                  |
| spid_pasw.info                                                                            | 431 B info-file     | 12/ | spid_pasw.info                                                    | 431 B info-fil                   |
| spid_pasw.install                                                                         | 3,0 KB install-file | 12/ | spid_pasw.install                                                 | 3,0 KB install-                  |
| spid_pasw.module                                                                          | 60,0 KB module-file | 12/ | spid_pasw.module                                                  | 60,0 KB modul                    |
| spid_pasw.rules.inc                                                                       | 809 B inc-file      | 12/ | spid_pasw.rules.inc                                               | 809 B inc-file                   |
| 7 file e 4 cartelle. Dimensione totale: 86,4 KB                                           |                     |     | 7 file e 4 cartelle. Dimensione totale: 86,4 KB                   |                                  |

- Una volta copiati sulla destra tutti i file e cartelle presenti sulla sinistra, chiudere il programma ftp ed accedere al sito come amministratore.
- Quindi avviare la procedura di aggiornamento, per esempio digitando <u>www.nomescuola.gov.it/update.php</u> ed eseguire tutta la procedura fino alla sua conclusione.
- Se, invece della pagina di login di Spid-Intesa, dovesse comparire il messaggio "Impossibile stabilire l'autenticità della richiesta di autenticazione" contattate Agid con un ticket di assistenza, chiedendo di verificare il Deploy del vostro sito da parte di Intesa. Per altri problemi potete rivolgervi al nostro Forum.